## To convert a text file to an Excel file

- 1. Open the file. This will appear as a text file in notepad
- 2. In the upper left corner click your mouse on file and choose save as
- 3. This will open a box in the middle of your screen. Name the file with your name and put <u>.xls</u> at the end of your name
- 4. Change the file type to all files
- 5. Save the document into my documents then hit save
- 6. Close all open windows.
- 7. Go to my documents and choose the newly created file
- 8. This will open the file as an Excel spreadsheet. You can work with it as you can work with any spreadsheet document